# DP-21.NET ご登録手順

平成 20 年 5 月 15 日

株式会社アイヴィネットワーク

Copyright c 2000-2008 lvyNetwork Co., Ltd. All Rights Reserved.

目次

| 1 | . はじめに                   | . 1 |
|---|--------------------------|-----|
| 2 | . ご登録の流れ                 | . 1 |
|   | 2.1. 登録サイトへのアクセス         | 1   |
|   | 2.2.ご希望ドメイン名の入力          | 2   |
|   | 2.3.ご希望ドメイン名の検査          | 3   |
|   | 2.3.1. ドメイン名がご利用いただけない場合 | 3   |
|   | 2.3.2. ドメイン名がご利用いただける場合  | 4   |
|   | 2.4. 利用規約の確認             | 5   |
|   | 2.5.お客さま情報の入力            | 6   |
|   | 2.6. 登録完了                | 7   |
| 3 | . ご登録に関する注意              | . 8 |
|   | 3.1.ドメイン名について            | 8   |
|   | 3.2.お客さま情報について           | 9   |
|   | 3.2.1.メイルアドレス登録エラーについて   | 10  |
|   | 3.2.2. ご登録住所への送付書類について   | 10  |
|   | 3.2.3. パスワードの取り扱いについて    | 10  |
|   | 3.2.4. パスワードをお忘れのお客さまへ   | 11  |
|   |                          |     |

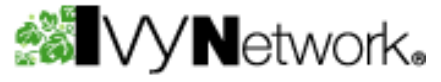

1.はじめに

本マニュアルは、DP-21.NET サービスのご利用登録をするお客さまを対象としたものです。

## 2.ご登録の流れ

## 2.1.登録サイトへのアクセス

Web ブラウザを起動し、<u>http://dp-21.net</u>へアクセスしてください。 DP-21.NET サービスの新規登録画面(図 2-1)が表示されます。

| 🚈 DP-21.net dynamic DNS server - | Microsoft Internet Explorer                                       |                  |            |
|----------------------------------|-------------------------------------------------------------------|------------------|------------|
| ファイル(2) 編集(2) 表示(2)              | お気に入り後 クールの ヘルプロ                                                  |                  | 10         |
| アドルス(Q) PFルス(Q) PFルス(Q)          |                                                                   | *                | <b>闷粉肋</b> |
| DP-21.net                        | dynamic DNS server                                                | <b>WV</b> VNetwo | ork.       |
| ようこそアイヴィネットワーク                   | 「イナミックDNSへ                                                        |                  |            |
| menu                             | 希望する名前を入力してください。                                                  |                  |            |
| ►新規登録                            |                                                                   |                  | 1          |
| ▶ DNSエントリの更新                     | 0P-21.MET                                                         |                  |            |
| ▶ユーザ情報変更                         | ▶この名前を調べる                                                         |                  |            |
| ▶ DP-21.NET の説明                  |                                                                   |                  |            |
|                                  | Copyrigh/1002.000-3:000 Trightetwork: Co.J.1d.A8 Rights Reserved. |                  |            |
|                                  |                                                                   |                  |            |
|                                  |                                                                   |                  |            |
|                                  |                                                                   |                  |            |
|                                  |                                                                   |                  |            |
|                                  |                                                                   |                  |            |
|                                  |                                                                   |                  |            |
| ភា                               |                                                                   |                  |            |

図 2-1:新規登録画面

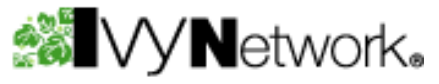

# 2.2. ご希望ドメイン名の入力

ご利用を希望するドメイン名を入力し、「この名前を調べる」ボタンを押してください。 ドメイン名にご利用いただける文字の種類は「3.1.**ドメイン名について**」をご参照ください。

| 🐠 DP-21 net dynamic DNS server - | Microsoft Internet Explorer                                                                                                    |                                 |
|----------------------------------|----------------------------------------------------------------------------------------------------|---------------------------------|
| ファイル包 編集包 表示公                    | お気に入り(あ) タール(1) ヘルプロ)                                                                                                    | - 10 C                          |
| アドレス(型) 🜒 http://dp=21.net/      |                                                                                                    | • 12886                         |
| DP-21.net                        | dynamic DNS server                                                                                                    | SIVYNetwork.                    |
| ようこそアイヴィネットワークダ                  | イナミックDMSへ                                                                                                    |                                 |
| menu                             | 希望する名前を入力してください。                                                                                                    |                                 |
| ▶ 新規登録                           | - Country - Country - Coun |                                 |
| ▶ DNSエントリの更新                     | NAMEL DI-SUPET                                                                                                    |                                 |
| ▶ユーザ情報変更                         | ▶この名前を調べる                                                                                                    |                                 |
| ▶ DP-21.NETの説明                   |                                                                                                    |                                 |
|                                  | Dopyrigh/002000-2008 highletwork Do.J.1d.48 Rights Reserved.                                                                                                    |                                 |
|                                  |                                                                                                    |                                 |
|                                  |                                                                                                    |                                 |
|                                  |                                                                                                    |                                 |
|                                  |                                                                                                    |                                 |
|                                  |                                                                                                    |                                 |
| ページが表示されました                      |                                                                                                    | <u>ア</u><br>() インターネット <u>※</u> |

図 2-2:ドメイン名入力後の新規登録画面

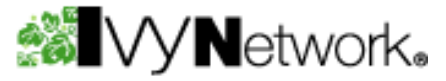

## 2.3.ご希望ドメイン名の検査

「この名前を調べる」ボタンを押すと、入力いただいたドメイン名が、既に他のお客さまがご利用 していないか、またシステム予約名でないか等の検査を行います。

### 2.3.1.ドメイン名がご利用いただけない場合

検査の結果、ご利用いただけないドメイン名と判断された場合、ドメイン名の検査結果画面(図 2-3) にご利用いただけない理由が表示されます。

別のドメイン名を入力し、再度「この名前を調べる」ボタンを押してください。

| 👰 DP-21 ret dynamic DNS server - | Nicrosoft Internet Explorer                                 |                  |      |
|----------------------------------|-------------------------------------------------------------|------------------|------|
| ファイル(E) 編集(E) 表示(2)              | おちに入りる ツールの へいけい                                            |                  | 19   |
| アドレス(D)   トttp://dp-21.net/      |                                                             | •                | @840 |
| DP-21.net                        | dynamic DNS server                                          | <b>WVyN</b> etwo | rk.  |
| ようこそアイヴィネットワークダ                  | イナミックDNSへ                                                   |                  |      |
| menu                             | 希望する名前を入力してください。                                            |                  |      |
| ▶新規登録                            | エラー!! inynet.DP-21.NETは、間に使用されています。                         |                  |      |
| ▶ DNSエントリの更新                     |                                                             |                  | 12   |
| ▶ユーザ情報変更                         | pynat DP-21.NET                                             |                  |      |
| ▶ DP-21.NETの説明                   | ▶この名前を調べる                                                   |                  |      |
|                                  | CopyrightN22000-2008 highetwork Co.1.16.48 Rights Reserved. |                  |      |
|                                  |                                                             |                  |      |
| ページが表示されました                      |                                                             | ● インターネット        |      |

#### 図 2-3:検査結果画面(ドメイン名がご利用いただけない場合)

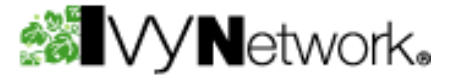

## 2.3.2.ドメイン名がご利用いただける場合

検査の結果、ご利用いただけるドメイン名と判断された場合、ドメイン名の検査結果画面(図 2-4)にご利用いただける旨のメッセージが表示されます。

ご入力のドメイン名を登録される場合は、「この名前を登録する」ボタンを押してください。 別のお名前をご希望の場合は、「他の名前を登録する」ボタンを押してください。

| <ul> <li>DP-21.net dynamic DNS server -<br/>ファイル(を) 編集(2) 表示(2)</li> <li>アドレス(2) (を) http://dp-21.net/</li> </ul> | Morosoft Internet Explorer<br>お知識入り後、ウール① ヘルブ田                |                              | <u>- ロ×</u><br>(2888)<br>(2888) |
|----------------------------------------------------------------------------------------------------|---------------------------------------------------------------|------------------------------|---------------------------------|
| DP-21.net                                                                                                    | dynamic DN5 server                                            | MVYNetwo                     | jrk₄                            |
| ようこそアイヴィネットワークタ                                                                                                   | イナミックDMSへ                                                     |                              |                                 |
| menu                                                                                                    | 登録なし                                                          |                              |                                 |
| ▶ 新規登録                                                                                                    |                                                               |                              |                                 |
| ▶ DNSエントリの更新                                                                                                    | isymet.DP-21.NET は、使用できます。                                    |                              |                                 |
| ▶ユーザ情報変更 ▶この名前を登録する ▶他の名前にする                                                                                      |                                                               |                              |                                 |
| ▶ DP-21.NETの説明                                                                                                    |                                                               |                              |                                 |
|                                                                                                    | Copyright032000-2009 highletwork Do.J. M.All Rights Reserved. |                              |                                 |
|                                                                                                    |                                                               |                              |                                 |
|                                                                                                    |                                                               |                              |                                 |
|                                                                                                    |                                                               |                              |                                 |
|                                                                                                    |                                                               |                              |                                 |
|                                                                                                    |                                                               |                              |                                 |
| 8                                                                                                    |                                                               | <ul> <li>① 化ターネット</li> </ul> | -                               |

図 2-4:検査結果画面(ドメイン名がご利用いただける場合)

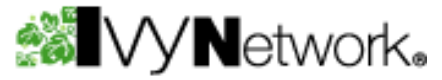

## 2.4.利用規約の確認

「この名前を登録する」ボタンを押すと、利用規約同意書画面(図 2-5)が表示されます。 必ず利用規約同意書をお読みください。

利用規約同意書の内容に同意される方は「同意する」ボタンを押してください。

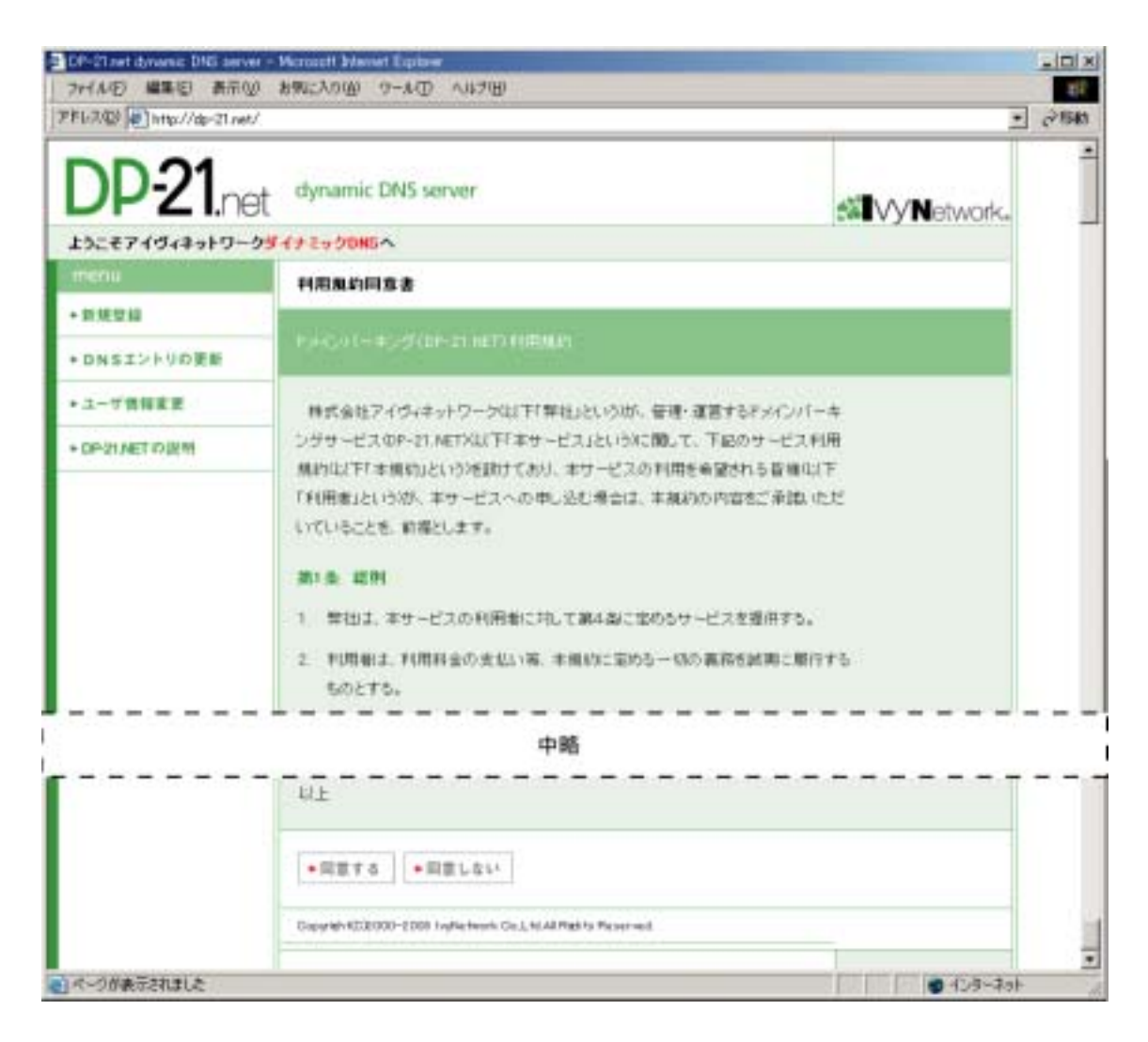

図 2-5:利用規約同意書画面

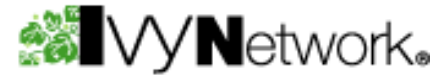

# 2.5.お客さま情報の入力

「同意する」ボタンを押すと、お客さま情報入力画面(図 2-6)が表示されます。

お客さま情報を入力後、「登録実行」ボタンを押してください。入力項目の説明は「3.2.**お客さ ま情報について**」をご参照ください。

お客さまのご住所情報についての注意事項「3.2.2.ご登録住所への送付書類について」を 必ずお読みください。

| 📲 DP-21 net dynamic DNS server - Microsoft Internet Explorer |                          |                                                                          |                             |      |
|--------------------------------------------------------------|--------------------------|--------------------------------------------------------------------------|-----------------------------|------|
| ファイルの 編集(1) 表示(1) お気に入り(3) ツール(1) ヘルプ(3)                     |                          |                                                                          |                             |      |
| 7FL2(0) http://dp-21.net/                                    |                          |                                                                          | -                           | @84b |
| DP-21.net                                                    | dynamic DN5 ser          | ver                                                                      | <b>Network</b>              | ±    |
| menu                                                         | finnet DR-21 NET         | · • • • • • • • •                                                        |                             |      |
| ► 新規堂録                                                       | Nymet.or-21.me1          |                                                                          |                             | 11   |
| ► DNSエントリの更新                                                 | 以下のユーザ 情報を入              | カして下きい。                                                                  |                             |      |
| ▶ユーザ情報変更                                                     | あ名前(会社名)                 |                                                                          |                             |      |
| ► DP-21.NETの説明                                               | ご担当者名                    | (法人のお審理のみ)                                                               |                             |      |
|                                                              | 新提普考                     | - 28                                                                     |                             |      |
|                                                              | ご住所                      | (自我表示第1×入力不可)<br>郵便番号項目の「検索」ボタンをクリックする事で、自動書<br>お客様の入力及び編集は出来ません。郵便番号がわか | 8示されます。<br>らない方は <u>これら</u> |      |
|                                                              | 要地                       |                                                                          |                             |      |
|                                                              | ビル・マンション名等               |                                                                          |                             |      |
|                                                              | 電話香奇                     |                                                                          |                             |      |
|                                                              | メイルアドレス                  |                                                                          |                             |      |
|                                                              | バスワード                    |                                                                          |                             |      |
|                                                              | パスワードの細胞                 |                                                                          |                             |      |
|                                                              | ▶望録実行                    |                                                                          |                             |      |
|                                                              | Copyright(C)2000-2000 hy | Network Co.,Ltd.All Rights Reserved.                                     |                             |      |
| 10 ページが表示されました                                               |                          |                                                                          | ● インターネット                   | 1    |

#### 図 2-6:お客さま情報入力画面

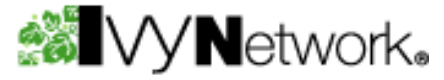

## 2.6.登録完了

「登録実行」ボタンを押すと、登録完了画面(図 2-7)が表示されます。

登録完了画面へ表示される情報は、DP-21.NET サービスをご利用いただ〈上で大切な情報に なります。画面の保存または印刷を行い、大切に保存してください。

メイルアドレスに関するエラーにより、登録が出来ないお客さまは「3.2.1.メイルアドレス登 録エラーについて」をご参照ください。

| 7=(140) 編集(1) 表示(1)                       | - Monand Knewel Exchang<br>お報に入り(4) タール(1) ヘルブ(4)                  |                                                                                                    |
|-------------------------------------------|--------------------------------------------------------------------|----------------------------------------------------------------------------------------------------|
| FLAD Thmp://do-21.net/                    |                                                                    | · (*15                                                                                                    |
| DP-21.ne                                  | dynamic DNS server                                                 | Vy <b>N</b> etwork.                                                                                              |
| ようこそアイヴィネットワーク                            | 99772990MSへ                                                        | and the second second second second second second second second second second second second second second second |
|                                           | ダイナミックDHSアカウントの追加に成功しました                                           |                                                                                                    |
| • 新規登録                                    |                                                                    |                                                                                                    |
| + DNSエントリの更新                              | www.itt-11.NETの目的が見てしました。<br>解析物理はLITEの通りです。                       |                                                                                                    |
| +ユーザ情報変更                                  |                                                                    |                                                                                                    |
| <ul> <li>■ DP-21.NET /0 (2/14)</li> </ul> | アメイン名 / wynet.DP-21.MET                                            |                                                                                                    |
|                                           | お名前(会社名) / 株式会社 アイヴィキットワーク                                         |                                                                                                    |
|                                           | ご把当着名 /ドメイン 大郎                                                     |                                                                                                    |
|                                           | · · · · · · · · · · · · · · · · · · ·                              |                                                                                                    |
|                                           | <修用 / 東京都新羅恩西斯宿                                                    |                                                                                                    |
|                                           | <b>#₩ / 4-32-12</b>                                                |                                                                                                    |
|                                           | ビル・マンション名称7西新宿フォレスト                                                |                                                                                                    |
|                                           | 電磁 6 時 / 00-5304-7461                                              |                                                                                                    |
|                                           | メイルアドレス AuroPhyNet CO JP                                           |                                                                                                    |
|                                           | NZO-F / useal                                                      |                                                                                                    |
|                                           | パスワード支払れるとDP-21.NETがご利用になれません。<br>上記の登録価格をJモするか、このページを印刷して保存して下さい。 | 5                                                                                                    |
|                                           | Oppyright/10/2000-2008 HypHetwork Do J. t.2.48 Rights Reserved.    |                                                                                                    |
|                                           |                                                                    |                                                                                                    |

**図 2-7:登録完了画面** -7-

Copyright c 2000-2008 IvyNetwork Co., Ltd. All Rights Reserved.

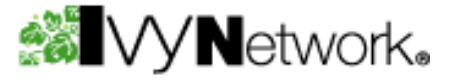

# 3.ご登録に関する注意

3.1.ドメイン名について

ドメイン名としてご利用になれる文字の種類は (表 3-1)のみです。 その他の文字はドメイン名にはご利用になれませんのでご注意ください。

## 表 3-1:ドメイン名にご利用いただける文字

| ご利用いただける文字の種類  | 備考              |
|----------------|-----------------|
| A からZの半角英大文字   |                 |
| a からz の半角英小文字  |                 |
| 0から9の半角数字      |                 |
| - (ハイフン)半角記号   | 先頭文字にはご利用になれません |
| _ (アンダーバー)半角記号 | 先頭文字にはご利用になれません |

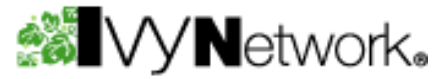

# 3.2.お客さま情報について

お客さま情報の入力項目説明(表 3-2)に沿って、お客さま情報の入力を行ってください。

| 項目名        | 説明                                              |
|------------|-------------------------------------------------|
| お名前(会社名)   | 個人で DP-21.NET サービスをご利用のお客さまはお名前を入力してください。       |
|            | 法人で DP-21.NET サービスをご利用のお客さまは会社名を入力してください。       |
| ご担当者名      | 法人で DP-21.NET サービスをご利用のお客さまのみ入力してください。          |
|            | 個人のお客さまは入力不要です。                                 |
| 郵便番号       | 半角数字7桁を入力してください。                                |
|            | 郵便番号入力後、「検索」ボタンを押すと住所が自動的に表示されます。               |
| ご住所        | 郵便番号検索により、自動的に住所が表示されます。                        |
|            | お客さまの入力及び編集はできません。                              |
| 番地         | 番地等の郵便番号検索により自動表示された住所の続きを入力してください。             |
| ビル・マンション名等 | ビル名または、マンション名を入力してください。                         |
| 電話番号       | ご自宅の電話番号または、携帯電話の番号を入力してください。                   |
| メイルアドレス    | 弊社よりご登録完了、ご利用期限、入金処理完了などのお知らせを本メイルア             |
|            | ドレスへ送信いたします。                                    |
|            | メイルアドレスの登録エラーに関する情報は「3.2.1.メイルアドレス登録エラ          |
|            | ーについて」をご覧ください。                                  |
| パスワード      | 6文字から8文字の半角文字を入力してください。                         |
|            | パスワードに関する注意事項「3.2.3. <b>パスワードの取り扱いについて</b> 」    |
|            | をご覧ください。                                        |
|            | パスワードをお忘れのお客さまは「3.2.4. <b>パスワードをお忘れのお客さまへ</b> 」 |
|            | をご覧ください。                                        |
| パスワード(確認)  | 「パスワード」と同じ文字を入力してください。                          |

### 表 3-2:お客さま情報の入力項目説明

注)項目名の先頭にが付いている項目は入力必須項目です

# **WVVN**etwork.

#### 3.2.1.メイルアドレス登録エラーについて

お客さま情報でご登録いただいたメイルアドレスには、弊社からの重要なお知らせメイル(ご登録完了、ご利用期限、入金処理完了など)を送信いたします。

このため、「登録実行」ボタンが押された際に、メイルアドレスの到達性確認を行っております。

到達性の確認にはメイル受信サーバに接続するため、正しいメイルアドレスの場合でも、メイル 受信サーバの稼働状況によりエラーメッセージが表示される場合があります。 この場合、しばら 〈たってから、再度「登録実行」ボタンを押して〈ださい。

#### 3.2.2. ご登録住所への送付書類について

お客さま情報でご登録いただいた住所に、弊社よりご利用料金入金用の郵便振替用紙、パス ワードをお忘れになった場合の再発行パスワードを送付させていただきます。

ご住所、お名前(会社名/ご担当者名)は正確に入力してください。

#### 3.2.3.パスワードの取り扱いについて

DP-21.NET ではセキュリティの関係上、お客さまが登録したパスワードを暗号化して保存しています。このため、現在お客さまが登録されているパスワードは、いかなる場合でもお知らせすることは出来ません。

パスワードをお忘れになったお客さまへは、ランダムに自動生成したパスワードを設定させていただいた上で、書面(郵送)にてパスワードをお知らせしております。

登録時の画面を印刷する等して、パスワードをお忘れにならないようご注意ください。 詳細は「3.2.4.**パスワードをお忘れのお客さまへ**」をご参照ください。

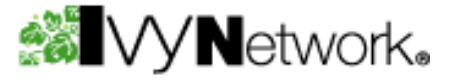

## 3.2.4. パスワードをお忘れのお客さまへ

パスワードをお忘れになった場合、ランダムに自動生成したパスワードをご登録住所へ書面に て送付させていただいております。

弊社ホームページ(<u>http://www.ivynet.co.jp/cgi/?TYPE=DomainParking</u>) ヘアクセスし、お問い 合わせ画面(図 3-1)から、ご本人さま確認に必要な情報(表 3-3)をご入力後、「送信」ボタンを押 してください。

電話、メイルによるパスワード再発行手続きは受け付けておりません。

| ● ■お同い合わせ: Try Network ドメインパ                                                             | (ーキングについて - Microsoft                                                                                       | Internet Explorer                                                                                    | _ <u> </u> |
|------------------------------------------------------------------------------------------|----------------------------------------------------------------------------------------------------|----------------------------------------------------------------------------------------------------|------------|
| ファイルビ 編集(2) 表示(2) お                                                                      | 清に入り(の) ツール(①) /                                                                                            | へルナ(H)                                                                                               | -          |
| アドレス(型) 🔄 http://www.ivynet.co.)                                                         | p/ogi/?TYPE=DomainParkin                                                                                    | ¢                                                                                                    | • @840     |
| » お問い合わせ                                                                                 | ■お問い合わせ                                                                                                    | : IvyNetworkドメインパーキングについて                                                                            | *          |
| <ul> <li>&gt; IvyNatworkドメインパ<br/>ーキングについて</li> <li>&gt; コレット市場・商品掲載<br/>について</li> </ul> | <ul> <li>下記フォームに必要</li> <li>「※」がついている項</li> <li>電話番号、メールで用</li> <li>本向カタカナは使用</li> <li>の項目の取る(数)</li> </ul> | 事項ご起入の上ご送信ください。<br>目は心挿項目です。<br>ペレス線に間違いがあった場合はご連絡できない場合がございます。<br>,ないでください。<br>リオエラーとなりますのでごは強ください。 |            |
| ⇒ 製品について                                                                                 | <ul> <li>ご使用されているブラ</li> </ul>                                                                              | ラウザで送信できない場合はメールにてお聞い合せください。                                                                         |            |
| > ソリューションについて                                                                            |                                                                                                    |                                                                                                    |            |
| > 採用について                                                                                 | ※利用形態                                                                                                    | ◎法人 ○個人                                                                                              |            |
| > その他のお問い合わせ                                                                             | 会社名・雑覇名<br>(個人利用の方は不要)                                                                                      |                                                                                                    |            |
|                                                                                          | 部署名<br>(個人利用の方は不要)                                                                                          |                                                                                                    |            |
|                                                                                          | 業 担当者名                                                                                                    | 漢字<br>つUガナ                                                                                           |            |
|                                                                                          | 郵便番号                                                                                                    |                                                                                                    |            |
|                                                                                          | 住所                                                                                                    | ×                                                                                                    |            |
|                                                                                          | 業 電話番号                                                                                                    |                                                                                                    |            |
|                                                                                          | FAX番号                                                                                                    |                                                                                                    |            |
|                                                                                          | × メールアドレス                                                                                                   |                                                                                                    |            |
|                                                                                          | ★ お問い合せ内容                                                                                                   | ×                                                                                                    |            |
|                                                                                          |                                                                                                    | 22/11                                                                                                | -1         |
| 8                                                                                        |                                                                                                    | 🔵 42/9-#                                                                                             | oh //      |

図 3-1:お問い合わせ画面

- 11 -

Copyright c 2000-2008 IvyNetwork Co., Ltd. All Rights Reserved.

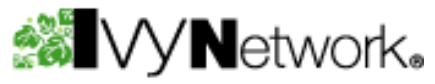

#### 表 3-3:ご本人さま確認に必要な情報

| 項目       | 内容                                                     |
|----------|--------------------------------------------------------|
| 利用形態     | 法人で DP-21.NET をご登録のお客さまは「法人」を選択してください。                 |
|          | 個人でご登録のお客さまは「個人」を選択してください。                             |
| 会社名·組織名  | 法人で DP-21.NET にご登録のお客さまは会社名を入力してください。                  |
| 部署名      | 法人で DP-21.NET にご登録のお客さまは <mark>部署名</mark> を入力してください。   |
| 担当者名     | 法人で DP-21.NET にご登録のお客さまは <mark>ご担当者名</mark> を入力してください。 |
|          | 個人のお客さまは <mark>お名前</mark> を入力してください。                   |
| 郵便番号     | DP-21.NET にご登録の郵便番号を入力してください。                          |
| 住所       | DP-21.NET にご登録の <mark>住所</mark> を入力してください。             |
| 電話番号     | DP-21.NET にご登録の <b>電話番号</b> を入力してください。                 |
| メイルアドレス  | DP-21.NET にご登録のメイルアドレスを入力してください。                       |
| お問い合わせ内容 | 以下の内容を入力してください。                                        |
|          | パスワード再発行依頼                                             |
|          | ドメイン名∶ivynet.DP-21.NET                                 |
|          | ドメイン名はお客さまのご利用 <b>ドメイン名</b> を入力してください。                 |

# 「ドメイン名」「お名前(会社名・部署名/ご担当者名)」「住所」「電話番号」「メイルアドレス」が DP-21.NET サービスへご登録いただいているお客さま情報と一致するか照合を行います。

ご本人さまと確認がとれない場合(DP-21.NET サービスのご登録情報と一致しない場合)は、パ スワードの再発行を行う事が出来ませんのでご了承ください。

- ご本人さま確認がとれた場合
   ランダムに自動生成したパスワードをご登録住所へ書面にて送付いたします。
- ご本人さま確認がとれない場合

DP-21.NET サービスのご登録情報と異なる場合は、弊社よりその旨ご連絡いたしますので、 再度弊社ホームページ(<u>http://www.ivynet.co.jp/cgi/?TYPE=DomainParking</u>)から、正しい情報 をお知らせください。

ご本人さま確認が取れない場合はパスワードの再発行は行われません。